# Easy Cataloging/MARC Match Utility Help

### What is Easy Cataloging?

"The innovative way to catalog MARC records! With this utility you will benefit from cooperative cataloging efforts guided by LRMS."

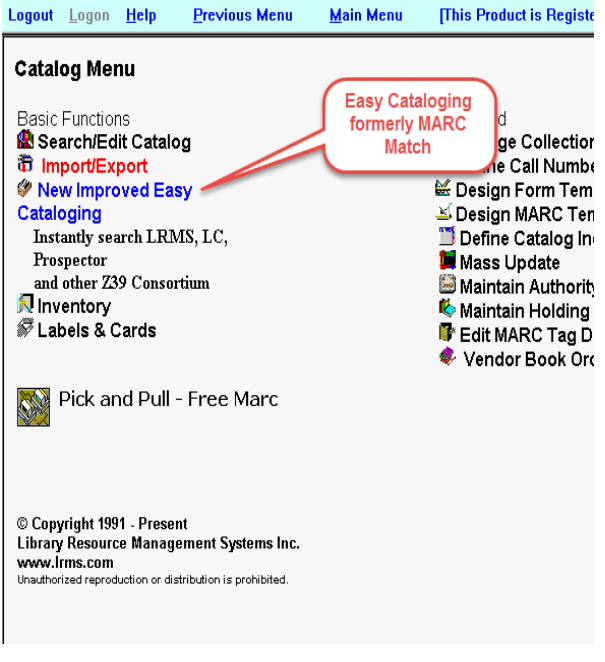

### This Utility:

Provides a ("Handle a library item once concept") resource to easily add new Full MARC records and its holdings/copies directly into a specific collection within the library program.

> It is different from the "Pick and Pull" resource found in the library program; as ISBN numbers search first MARC records that were created by LRMS customer's and placed into a special database and if not found searches

z39.50 databases across the Internet like Prospector, Library of Congress along with other databases. These processes are incredibly fast and very accurate, using your barcode scanner scan in the ISBN or type it in manually with or without dashes.

The selection of records placed within this database has been filtered to provide the best record for all LRMS customers. Selection criteria focused upon record completeness, to include records containing reading levels, quiz information, and the addition of special images.

• Use this utility to create a new Library collection or use it to add new MARC records to your current collection.

- Because this is a Utility program we purposely allow the use of other parts of the G4 library program simultaneously while using Easy Cataloging. <u>In all probability</u> the Easy Cataloging search of its entire database's will find a hit.
- "Log Not Found" option when this activated the program automatically builds a file of those records that may not be found which can be processed through other Z39.50 databases using the MARC Editor and other editors.

## MARC Match Utility Template

| uguar Lugun Theip Previous Mena Mann M                                                                                                    | Tenu [wordiani ISD Library]                                                                                                    |                                                                                                    |
|----------------------------------------------------------------------------------------------------|----------------------------------------------------------------------------------------------------|----------------------------------------------------------------------------------------------------|
| atalog Menu                                                                                                    |                                                                                                    |                                                                                                    |
| Basic Functions<br>Search/Edit Catalog<br>The Import/Export<br>New Improved Easy<br>Cataloging<br>Instandy search LRMS, LC,<br>Prospector<br>and other Z39 Consortium<br>Pinventory<br>Labels & Cards | Advanced<br>Manage Collections<br>∯ Define Call Number Categories<br>⊯ Design Form Templates<br>Sobesign MARC Templates<br>Mass Update<br>Maintain Authority Tables<br>∯ Maintain Holding Codes<br>∯ Maintain Policing Codes |                                                                                                    |
|                                                                                                    | Vendor Book Order                                                                                                    | Collection: MAIN COLLECTION                                                                                                    |
| Pick and Pull - Free Marc                                                                                                    |                                                                                                    | Circ Code:         •         Acq Date[08/28/2015         Cost         Loc Code:         wHS         •           Vendor:         FOL         Owner Code:         wHSD         •         Fund Code:         REG         •           Baccode:         3756330000004         Holdings Copies:         1         1 |
| © Copyright 1991 - Present<br>Library Resource Management Systems Inc.<br>www.Irms.com                                                                                                    |                                                                                                    | ISBN: Process ISBN Go to Simple Edit<br>Process Button                                                                                                    |
| Unadhorized reproduction or distribution is prohibited                                                                                                    |                                                                                                    |                                                                                                    |
|                                                                                                    |                                                                                                    | Set Holding Defaults Help<br>Easy Cataloging is available on the task bar as MARC Match. You can use<br>another G4 module and return by Clicking MARC Match in the task bar.                                                                                                    |

### Understanding this template options

Similar to using the Holdings template, with a few major add-INS the Circ Code, Loc Code, Vendor, Owner Code and Funding Code once added will be retained provided the <u>Set Holdings Defaults</u> has been activated and will be displayed for the next record search. The Acquisition Date will be automatically added based upon the calendar date the operation takes place, (Note: you can type over this date if necessary)

| ۰, | Letine Latalog indexes                                                            | 4 |                                                                                                    |
|----|-----------------------------------------------------------------------------------|---|----------------------------------------------------------------------------------------------------|
|    | 🖗 MARC Match                                                                      |   |                                                                                                    |
|    | G4 Easy Cataloging: MARC Match with Z39.50 databases and Simple Entry             |   | Activate this option, to allow<br>for the addition of any record<br>not found through the Easy<br>ISBN SEADCH |
|    | Collection: BATCH/WORK FILE 🔽 Tag records 🔽 Process with Simple Edit if not found |   | ISBN SEARCH.                                                                                                  |
| 9  | Circ Code: 0 Acq Date:08/28/2015 Cost Loc Code: WHS                               |   |                                                                                                    |

**Tag Records** simply tags any found records as they are added to a collection.

- Process with Simple Edit if Not Found, when checked opens the Simple Default Book Template for books that are not located within the MARC Match databases. Any items that are not found are manually added through this form. Left unchecked will <u>not open this</u> form.
  - **1. Barcode Auto numbering,** occurs only when the auto numbering is turned on within the Library System's Advanced Settings/System- Wide Settings. Auto-numbering is a great

| Barcode: | 33405000038895 | Holdings Copies: 1                                                        |              |
|----------|----------------|---------------------------------------------------------------------------|--------------|
| ISBN:    |                | Input ISBN with or without dashes.<br>Press return on this field or click | Process ISBN |
|          |                | Process Button                                                            |              |

option that when used avoids input errors and speeds up processing.

2. Advanced Settings/System-wide Settings –System Settings

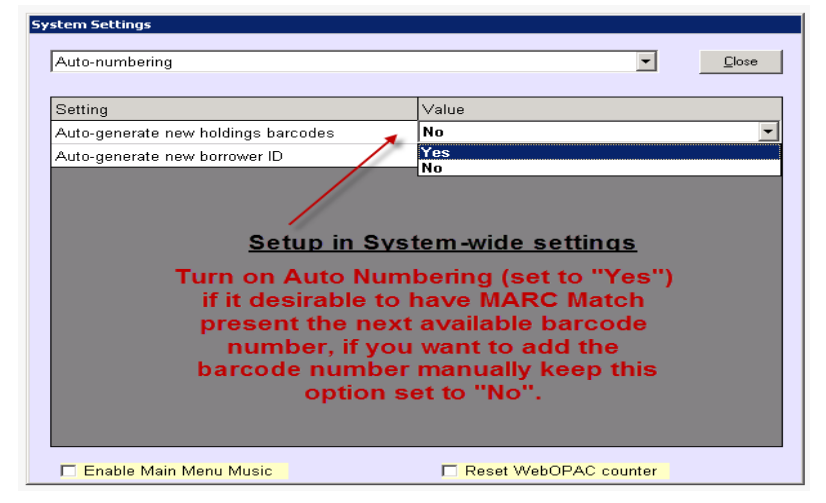

**3. Holdings Copies,** allows for the addition of multiple barcode numbers/copies/holdings being added to the Matched or Un-matched record. (Ex. There are 5 copies of this Title, change the Holdings Copies from 1 to 5 and there will be five new barcode numbers added to this Title.

| Barcode: 33405000038895 | Holdings Copies:                                                                            |              |
|-------------------------|---------------------------------------------------------------------------------------------|--------------|
| ISBN: 1877856355        | Input ISBN with or without dashes.<br>Press return on this field or click<br>Process Button | Process ISBN |

**4. ISBN,** type in this number, press the enter key or Process button or scan in this number to begin the search of the MARC Match database.

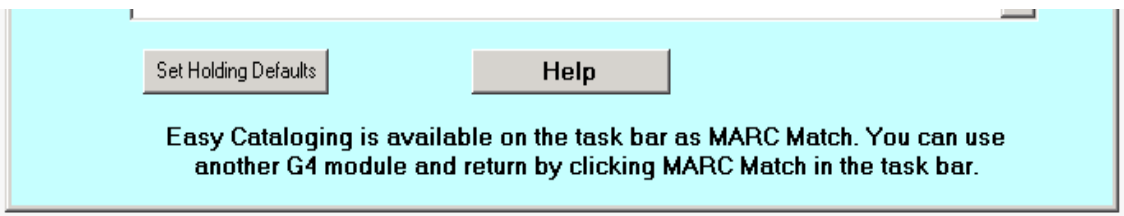

5. Set Holding Defaults

Set Holdings Defaults "Locks in the general settings" of MARC Match, such as Circ Code, Owner Code, Location Code and other template function. This is especially helpful when cataloging repetitive holdings.

# Using the MARC Match Utility

Using this Utility is really simple as the program does almost all of the work to locate a match against the ISBN number inserted in the ISBN field of this Utility. It automatically inserts any MARC records found along with the Holdings into the collection you have selected.

| G4 Easy Cataloging: MARC Match with Z39.50 databases and Simple Entry                                        |
|----------------------------------------------------------------------------------------------------|
| Collection: BATCH/WORK FILE Tag records Process with Simple Edit if not found                                |
| Circ Code: 0 VHS                                                                                             |
| Vendor: BAK Volte: Code: LRMS Vendor: DON                                                                    |
| Barcode: 33405000038895 Holdings Copies: 1                                                                   |
| ISBN: 1877856355 Input ISBN with or without dashes.<br>Press return on this field or click<br>Process Button |
|                                                                                                    |
|                                                                                                    |
|                                                                                                    |
|                                                                                                    |
| Set Holding Defaults Help Open/Edit Log File                                                                 |

- 1. Once the Template is set simply scan in the ISBN to start the process or type in your ISBN number and press the Enter key or Process ISBN button to start the processing this way.
- 2. When a Match is found, accept or change the Call Number displayed from the MARC Match database. Click "OK" to proceed.

| ★ Marc Match                                               |                                                                                   |
|------------------------------------------------------------|-----------------------------------------------------------------------------------|
| G4 MARC Match                                              | Enter Call No 🔀                                                                   |
| Collection: MAIN COLLECTION                                | Add book: 100 Texas wildflowers / to MAIN OK OLLECTION Call no 582.13 FOR Concert |
| Circ Code: 0 Acq Date: 10/07/2013 Cos                      | Cancer                                                                            |
| Vendor: BAK 💌 Owner Code: LRMS 💌                           | 582.13 FOR                                                                        |
| Barcode: 33405000038895 Ho                                 | dings Lopies:                                                                     |
| ISBN: 1877856355 Input ISBN<br>Press return<br>Process But | with or without dashes. Process ISBN<br>on this field or click<br>ton             |
| Processing 1877856355                                      | ×                                                                                 |
| Set Holding Defaults                                       | Help                                                                              |

#### 3. Process the ISBN Number

| 🐓 MAR       | C Match                                                                                                    |
|-------------|----------------------------------------------------------------------------------------------------|
| G4 Ea       | asy Cataloging: MARC Match with Z39.50 databases and Simple Entry                                                                                                    |
| Collection: | BATCHWORK FILE 🔽 Tag records V Process with Simple Edit if not found                                                                                                    |
| Circ Code:  | 0 Acq Date 08/28/2015 Cost Loc Code: WHS -                                                                                                    |
| Vendor:     | BAK   Owner Code: LRMS  Fund Code: DON                                                                                                    |
| Barcode:    | 33405000038896 Holdings Copies: 1                                                                                                    |
| ISBN:       | 1877856355 Input ISBN with or without dashes.<br>Press return on this field or click<br>Process Button                                                                                                    |
|             | Processing 1877856355<br>Insetting Marc Record<br>Added 24665 582.13 FOR 100 Texas wildflowers /<br>To: MAIN COLLECTION<br>Looking for an Image<br>Image not found<br>Added holding with barcode: 33405000038895<br>Finished Processing 1877856355 |
|             | Set Holding Defaults Help                                                                                                    |

4. Finished Processing – by scanning in or typing in the ISBN number. When an ISBN is found the MARC Match Utility will present the best Record match as noted above which can include Reading Level information and Book Images. When an item is not found it will be added to the Log Not Found file; provided this preference is set to do so.